## Stellwerksim am Beispiel von Linux Mint 19.3 Cinnamon (basiert auf Ubuntu)

Als <u>Beispielordner</u> dient der <u>Schreibtisch</u>. Die Dateien können natürlich auch woanders gespeichert werden

- aktuellste Java-Version herunterladen (<u>www.java.com/de/downloads</u>), entpacken, eine Installation ist nicht notwendig
- Stellwerksim-Datei herunterladen (<u>www.stellwerksim.de/download.php</u>)

Rechtsklick auf die Stellwerksim-Datei (sts-xxxxx.jnlp)

## Eigenschaften auswählen

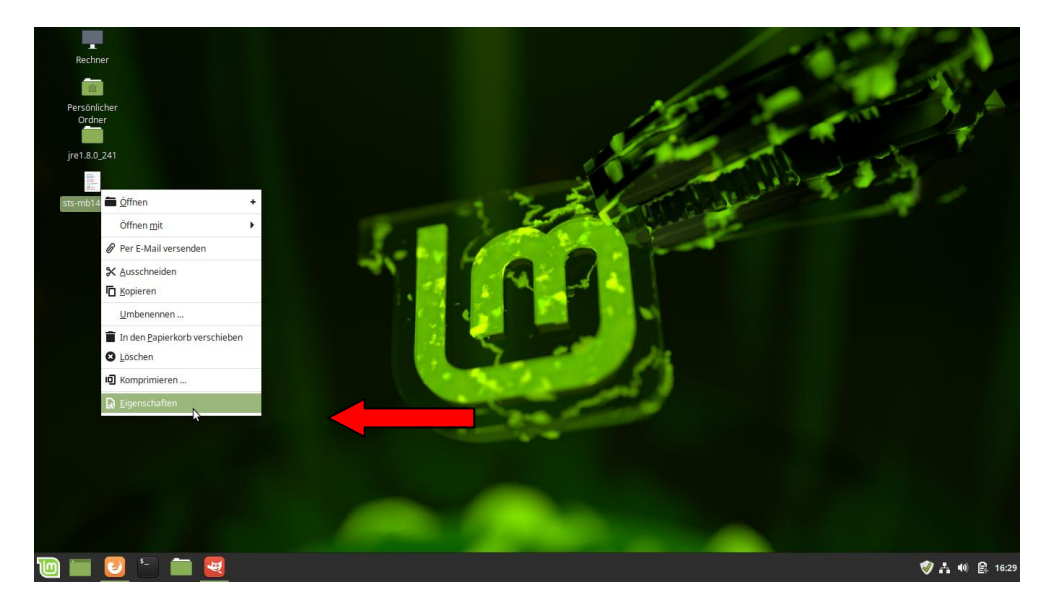

Dort im Tabellenreiter Zugriffsrechte bei Ausführen: "Der Datei erlauben sie als Programm auszuführen" einen **Haken setzen** und mit **schließen** die Eigenschaften schließen

| 1                      |                | Eigenschafte                      | n von sts-mb140.jnlp   | 0      |          |
|------------------------|----------------|-----------------------------------|------------------------|--------|----------|
| Persönlicher<br>Ordner |                | Standard Zugriffsree              | hte Öffnen Mit Embleme |        | not by p |
| im180.241              | Eigentümer:    | mb                                |                        |        | T        |
|                        | Zugriff:       | Lesen und schreiben               | •                      | 5      | A set    |
| sts-mb140.jnlp         | Gruppe:        | mb 👻                              |                        | - 19 A | 1-       |
|                        | Zugriff:       | Lesen und schreiben               | •                      |        |          |
|                        | Zugriff:       | Nur lesen                         | -                      |        |          |
|                        | Ausführen:     | 🔽 Der Datei erlauben sie als Prog | amm auszuführen        |        |          |
|                        |                |                                   | •                      |        |          |
|                        | Letzte Anderun | g: Mi 22 Jan 2020 16:30:21 CET    |                        |        |          |
|                        | Letzte Anderun | g: Mi 22 Jan 2020 16:30:21 CET    |                        |        |          |
|                        | Letzte Anderun | g: Mi 22 Jan 2020 16:30:21 CET    |                        |        |          |
|                        | Letzte Anderun | g: Mi 22 Jan 2020 16:30:21 CET    |                        |        |          |
|                        | Letzte Anderun | g: Mi 22 Jan 2020 16-30:21 CET    |                        |        |          |
|                        | Letzte Anderun | g: Mi 22 Jan 2020 16-30:21 CET    |                        |        |          |
|                        | Letzte Anderun | g: Mi 22 Jan 2020 163021 CET      |                        |        |          |

**Erneut Rechtsklick** auf die Stellwerksim-Datei (sts-xxxxx.jnlp) und mit dem Mauszeiger auf Öffnen mit gehen, im aufploppenden Teil rechts davon Andere Anwendung ... **auswählen** 

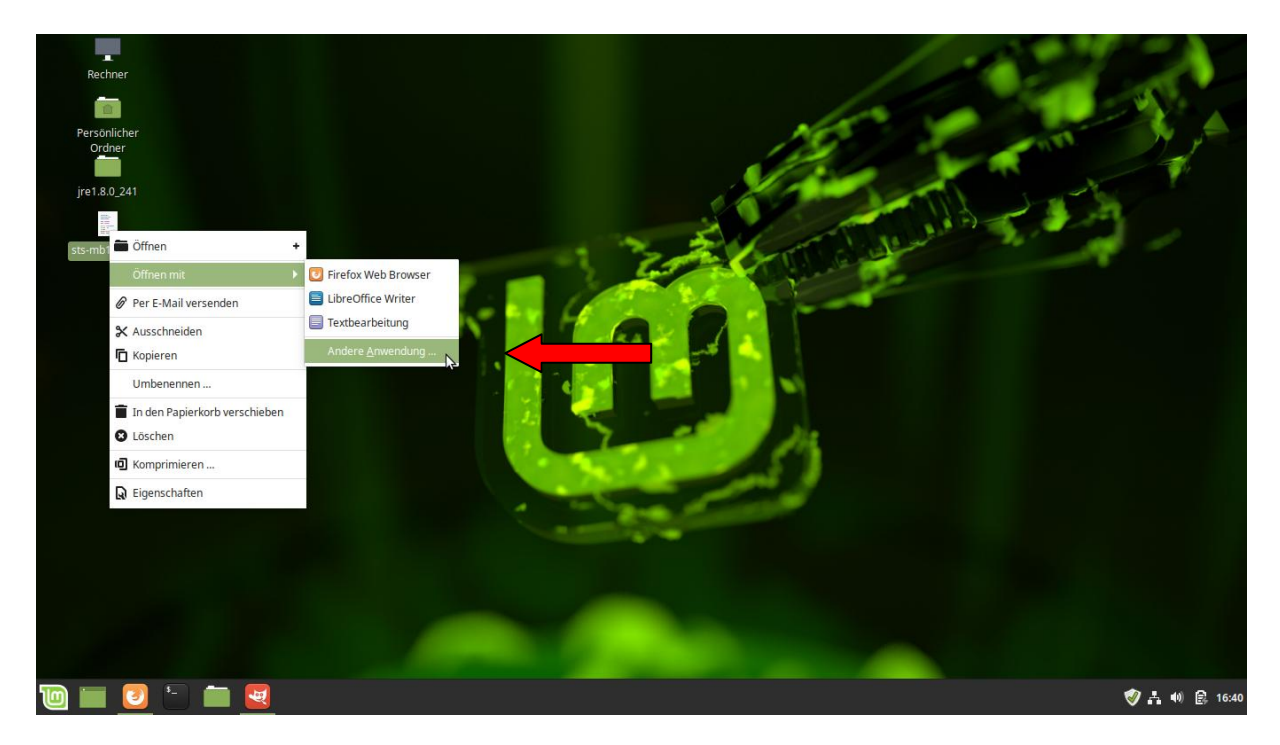

Den Button unten rechts neben der leeren Zeile anklicken

|                       |                                                      |                                 | Eigenscharten vo                               | 11 StS-1110 140.jn                   | Yu                    |                               | 100 |      |
|-----------------------|------------------------------------------------------|---------------------------------|------------------------------------------------|--------------------------------------|-----------------------|-------------------------------|-----|------|
| ersönlicher<br>Ordner |                                                      | Standard                        | d Zugriffsrechte                               | Öffnen Mit                           | Embleme               |                               | -   | n Y, |
|                       | Anwandung aus das Liste                              | wählen mit                      | dom etc.mb140 inlo uno                         | Landera Dataion                      | lossalhan Dataiturs   | uio -INI R Datoin             |     | 1    |
| e1.8.0_241            | geöffnet werden sollen.                              | warnen, mitt                    | uem sis-mor40.jmp unc                          | ranuere Dateien                      | Jesselben Dateityps   | wie »jintr-Datei«             | 1   | AL I |
|                       | Standard-Anwendur                                    | ng                              |                                                |                                      |                       |                               | 5   | 100  |
| -mb140.jnlp           | Textbearbeitung                                      |                                 |                                                |                                      |                       |                               | 30  | 10 1 |
|                       | Zugehörige Anwend                                    | ungen                           |                                                |                                      |                       |                               |     |      |
|                       | 📴 Firefox Web Brow                                   | ser                             |                                                |                                      |                       |                               |     |      |
|                       | LibreOffice Writer                                   |                                 |                                                |                                      |                       |                               |     |      |
|                       | Weitere Anwendung                                    | Jen                             |                                                |                                      |                       |                               |     |      |
|                       | AptURL                                               |                                 |                                                |                                      |                       |                               |     |      |
|                       | Archivverwaltung                                     |                                 |                                                |                                      |                       |                               |     |      |
|                       | Archivverwaltung                                     |                                 |                                                |                                      |                       |                               |     |      |
|                       | Autostart-Nachfra                                    | ige                             |                                                |                                      |                       |                               |     |      |
|                       | Bildbetrachter                                       |                                 |                                                |                                      |                       |                               |     |      |
|                       | Sie können auch einen ei<br>einmalig oder als Vorgab | genen Befehl<br>e für alle Dati | angeben oder auswäh<br>eien dieses Dateityps v | len, um diesen Da<br>erwendet werder | teityp zu öffnen. Die | ser Befehl kann               |     |      |
|                       | 1                                                    |                                 |                                                |                                      |                       |                               |     |      |
|                       |                                                      |                                 |                                                |                                      |                       |                               |     |      |
|                       | Zur Liste hinzul                                     | ügen                            | Als Vorgabe                                    | festlegen                            | Auf Systemvor         | gabe zuruc <del>ksetzen</del> |     |      |
|                       |                                                      |                                 |                                                |                                      |                       |                               |     |      |
|                       |                                                      |                                 |                                                |                                      |                       | Schließen                     |     |      |
|                       | Hilfe                                                |                                 |                                                |                                      |                       |                               |     |      |

|                |                       | Benutzerdefinierte Anwendung             |            | 0              |
|----------------|-----------------------|------------------------------------------|------------|----------------|
| Rechner        | 삼 Persönlicher Ordner | 🔸 📥 mb 🔳 Schreibtisch jre1.8.0_241 bin 🕨 |            |                |
|                | Schreibtisch          | Name                                     | ▼ Größe L  | etzte Änderung |
| Persönlicher   | 🖸 Bilder              | ControlPanel                             | 6.3 kB 1   | 1 Dez 2019     |
| Ordner         |                       | • java                                   | 7,3 kB 1   | 1 Dez 2019     |
|                | -                     | I javaws                                 | 120,7 kB 1 | 1 Dez 2019     |
| jre1.8.0_241   | Downloads             | 🕎 jcontrol                               | 6,3 kB 1   | 1 Dez 2019     |
| 2 (2)          | 🎵 Musik               | 🙍 jjs                                    | 7,4 kB 1   | 1 Dez 2019     |
|                | Uideos                | keytool                                  | 7,4 kB 1   | 1 Dez 2019     |
| sts-mb140.jnip |                       | orbd                                     | 7,4 kB 1   | 1 Dez 2019     |
|                | + Andere Orte         | pack200                                  | 7,4 kB 1   | 1 Dez 2019     |
|                |                       | policytool                               | 7,4 kB 1   | 1 Dez 2019     |
|                |                       | • rmid                                   | 7,4 kB 1   | 1 Dez 2019     |
|                |                       | rmiregistry                              | 7,4 kB 1   | 1 Dez 2019     |
|                |                       | servertool                               | 7,4 kB 1   | 1 Dez 2019     |
|                |                       | tnameserv                                | 7,4 kB 1   | 1 Dez 2019     |
|                |                       | unpack200                                | 182,4 kB 1 | 1 Dez 2019     |
|                |                       |                                          |            |                |
|                |                       |                                          |            |                |
|                |                       |                                          |            |                |
|                |                       |                                          |            |                |
|                |                       |                                          |            |                |
|                |                       |                                          |            |                |
|                |                       |                                          |            |                |
|                |                       |                                          | Ausführb   | are Dateien 👻  |
|                |                       |                                          | Abbrechen  | Öffnen         |
| 🔚 🍞 🎙          |                       |                                          |            | <b>⊘</b> 去●    |

/schreibtisch/jre.xxxx/bin/ die Datei javaws anklicken und mit Öffnen oder OK bestätigen

Im folgenden Fenster mit Ausführen bestätigen

| Rechner<br>Personlicher<br>Ordner<br>jre1.8.0.241 |                       | Wollen Sie »sts-n<br>Inhalt anzeigen I | nb140.jnlp« starten or<br>assen? | der den   |               |
|---------------------------------------------------|-----------------------|----------------------------------------|----------------------------------|-----------|---------------|
|                                                   | Ť                     | »sts-mb140.jnlp                        | « ist eine ausführbare Textd     | latei.    |               |
|                                                   | Im Terminal ausführen | Anzeigen                               | Abbrechen                        | Ausführen |               |
| i i i i i i i i i i i i i i i i i i i             |                       |                                        |                                  |           | 🤣 🛃 🐠 🚉 16:34 |

Das Stellwerksim-Programm startet nun.

Linux hat jetzt auf unserem Schreibtisch ein Icon angelegt, künftig kann einfach per Doppelklick das Stellwerksim-Programm gestartet werden

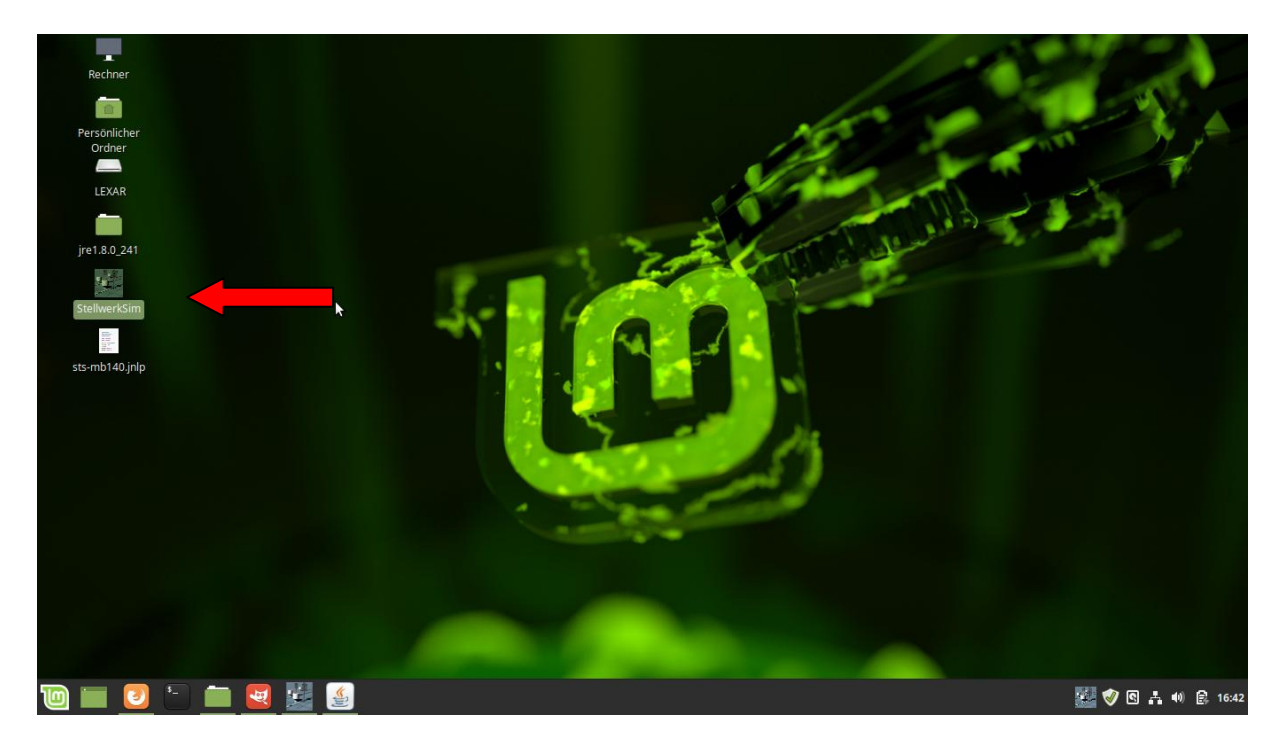